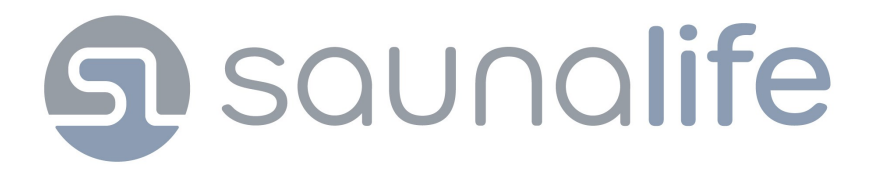

# Model E6 / E7 / E8

# White Lightbar

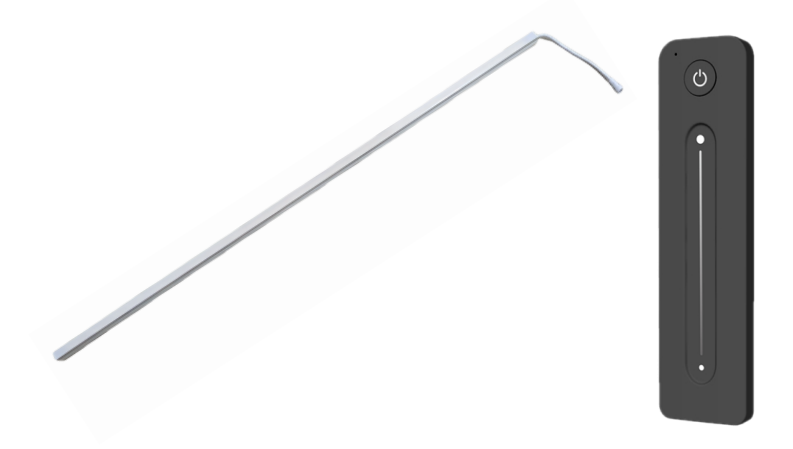

White LED Lightbar

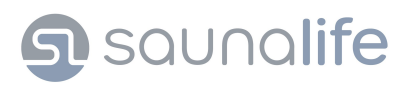

## Installation Recommendations

Please read this manual in its entirety prior to installation and keep it accessible for future reference.

## IMPORTANT

The RF Driver and Power Supply may be installed outdoors but must be protected from rain and snow. RF Driver and Power Supply should be installed in a waterproof electrical enclosure.

IMPORTANT

When installing the RF Driver and Power Supply inside the sauna, maintain a minimum distance of 20" from heat source and a maximum height of 20" off of the floor or in the fan's path.

IMPORTANT IMPORTANT If installed inside the sauna, the RF Control must not exceed 131°F. Control should be no more than 3' off the floor and away from heater. Test temperature reading of location before mounting.

IMPORTANT

Consider light placement carefully. Each fixture should be placed to avoid direct contact with the eyes of the bathers using the fixture.

## IMPORTANT

LED Light Bar max operating temperature is 195°F. Installing the LED light bar in a location where the temperature will exceed 195°F may cause light failure.

# **Electrical Requirements**

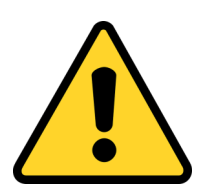

- A 120V AC electrical outlet is needed to power the lighting system.
- Your electrician will determine the type of electrical outlet, box, and piping to be used.
- All wiring must be done in accordance with national electric code and local building codes by a certified electrician.
- Improper voltage or connections will damage the components and void the warranty.

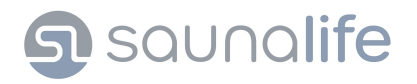

# **System Components**

# LED Lightbar Package Contents:

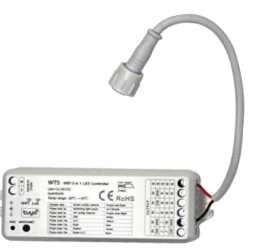

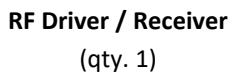

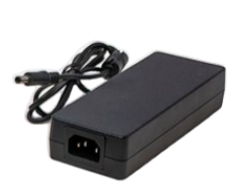

Power Supply (qty. 1)

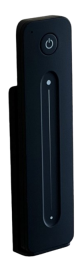

Dimming Remote (qty. 1)

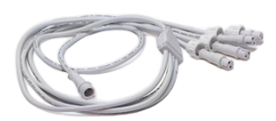

2-Pin 4-Way Cable (qty. 1)

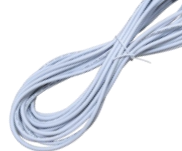

2-Pin 30' Cable (qty. 1)

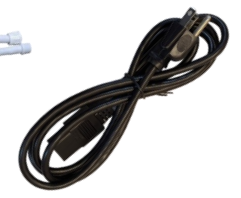

AC Power Cable (qty. 1)

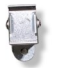

Adjustable Mounting Clips (qty. 3) Stationary Mounting Clips

(qty. 3)

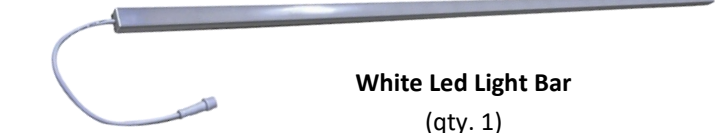

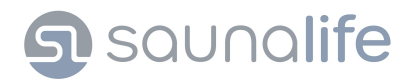

# Installation

#### STEP 1.

Mount RF Driver/Receiver to surface using 2 screws.

Note: Do not install within 20" of sauna heater and a maximum of 20" off floor.

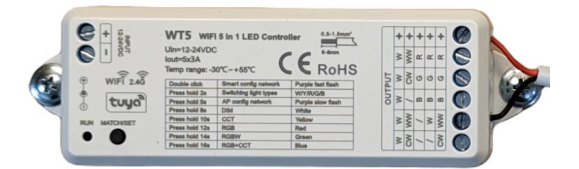

#### STEP 2.

Locate 2-Pin 4-way cable and connect single end to 2-Pin Pigtail of Driver.

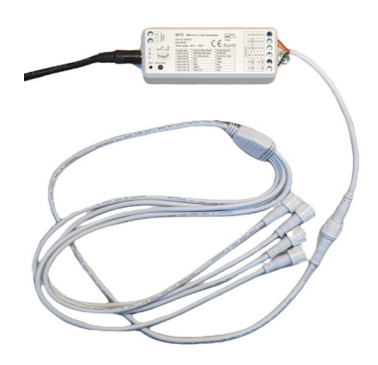

#### STEP 3.

Run 30' light cable from Driver to LED light bar.

Note: Repeat this step if installing more than one light.

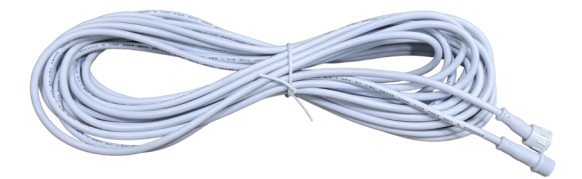

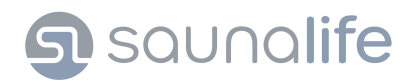

# Installation

STEP 4.

Determine the location where your LED light will be installed. Screw Mounting Clips to surface ensuring even coverage of light fixture. Take the LED light bar and carefully snap bar into each clip.

## Adjustable

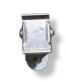

#### Stationary

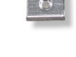

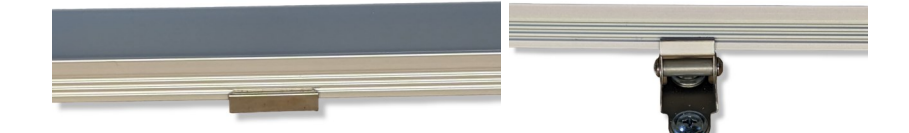

## STEP 5.

Connect the light cable end to the splitter cable that leads to the Driver. Connect opposite end of the light cable to the Pigtail leading to the light bar.

Note: See below for cable connections

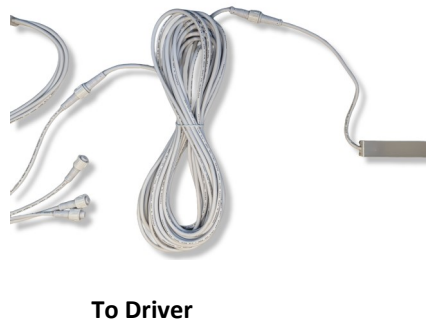

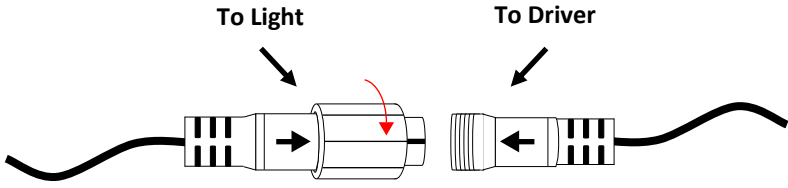

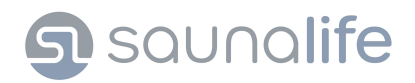

# Installation

#### STEP 6.

- RF Remote includes a wall mount holder for storing.
- Take holder and slide back mounting plate from holder.
- At mounting location screw mounting plate to surface.
- Slide holder from top down onto mounting the plate.

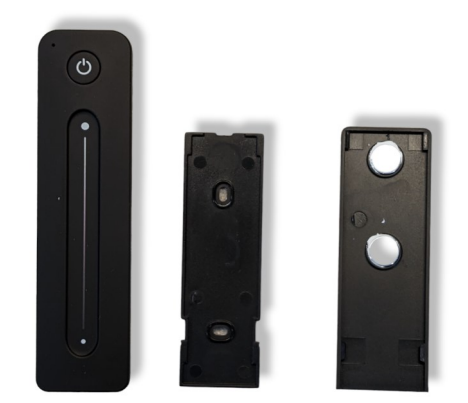

**Caution:** Control and mount should not be installed higher than 3' or within 2' of heat source

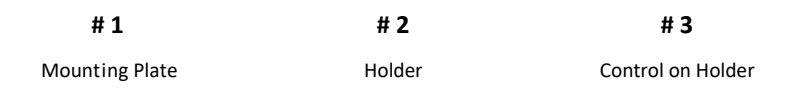

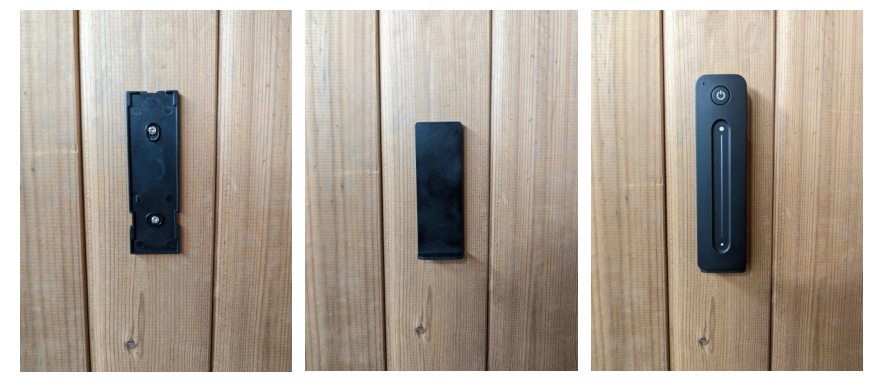

# Saunalife

# Startup & Testing

- Verify that all connections are secure and complete before proceeding.
- Plug the DC-out end of your Power Supply into the DC-in of the Driver.
- Plug the Power Supply line into a 120V AC electrical outlet.
- Verify that the Driver power is on. The indicator light will flash purple rapidly for approximately 20 seconds.

#### **Driver & Remote Programming**

Note: The Driver is pre-programmed. Follow steps below if programming is needed.

- Press and hold the Match but t on until the Run Indicator light changes to white.
   Note: The Run indicator will turn off, then rapidly flash purple. White run indicator will be after Blue.
- 2) Release the Match button, then short press once to save programming.
- Grab remote then on Driver press match button once then quickly press the power button on remote.

**Note:** If you encounter any issues during startup and testing proceed to troubleshooting steps.

#### **Control Operation**

Follow the steps below for control operation. After 30 seconds of inactivity the remote will enter sleep mode. To wake up the control, press any button.

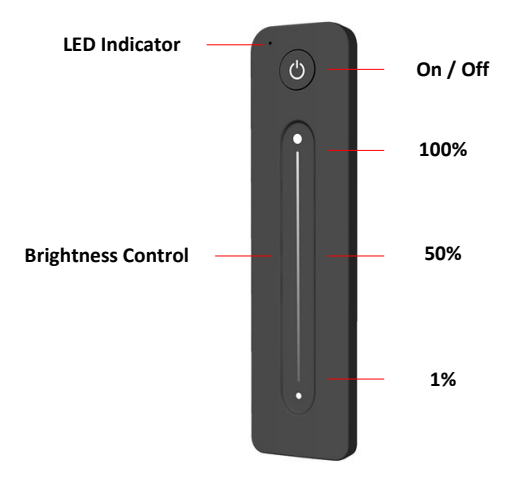

# Saunalife

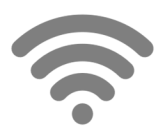

# Wi-Fi Setup Continued

To set up Wi-Fi operation follow the steps below

**Note:** Wi-Fi Driver supports 802.11 b / g / n 2.4 GHz Wi-Fi standard. The Wi-Fi Driver will not connect with 5 GHz network.

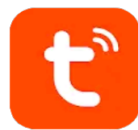

On IOS or Android download the Tuya Smart App

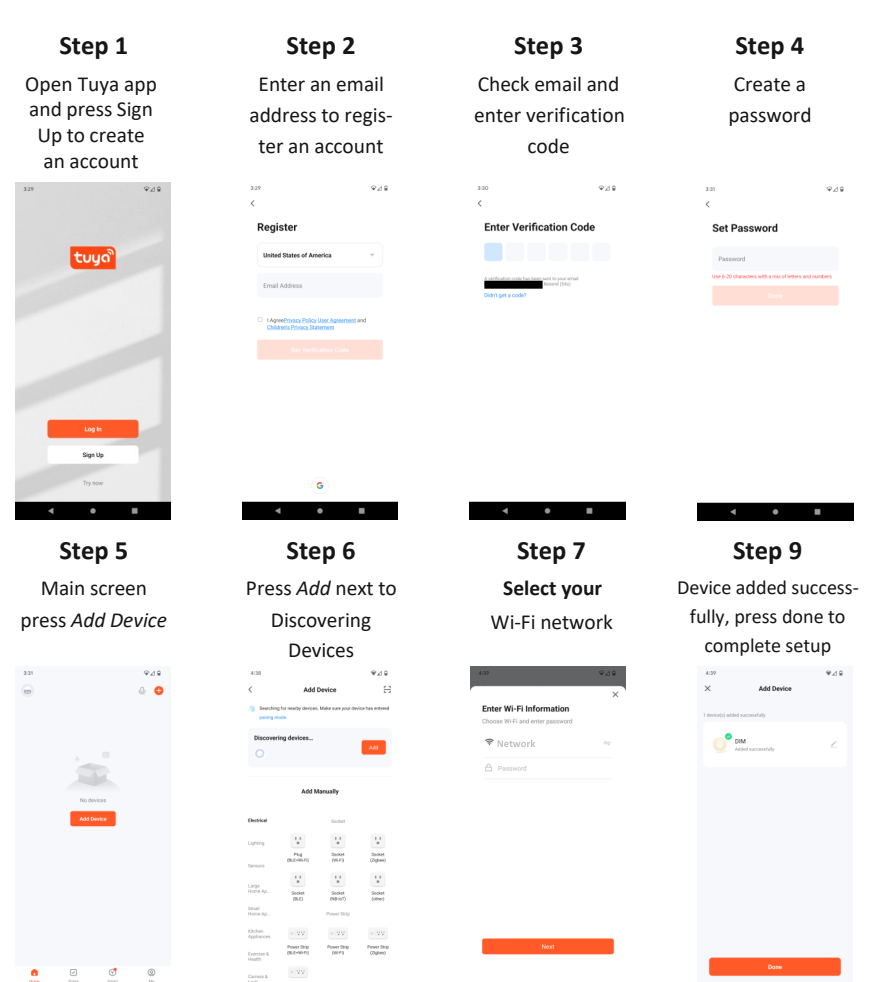

# Saunalife

# Specifications

## **RF Driver/Receiver**

| Operating Voltage: | 24V DC                      | Input Voltage:  | 120VA C       |
|--------------------|-----------------------------|-----------------|---------------|
| Rated Out Current: | 5СН, ЗА/СН                  | Output Voltage: | 24V DC        |
| Output Voltage:    | 12-24V DC                   | Rated Power:    | 90W           |
| Max Output Power:  | 5Ch X 72W                   | AC Current:     | 1.3A          |
| Operating Temp:    | -22°F - 131°F               | DC Current:     | 3.75A         |
| Dimensions:        | 4.48"L x 1.49"W x .78"H     | Operating Temp: | -22°F - 158°F |
| Light Capacity:    | 4 Lights / 20' (per Driver) | IP Rating:      | IP20          |
| IP Rating:         | IP20                        | Certifications: | UL, CE, FCC   |
| Certifications:    | CE. EMC, LVD, RED           |                 |               |

**Power Supply** 

## **RF Remote Single-Zone Dimming**

| Output Signal:     | RF (2.4GHz)             |
|--------------------|-------------------------|
| Operating Voltage: | 3V DC (CR2032)          |
| Power Consumption: | 5mA                     |
| Dimming Range:     | 1% - 100%               |
| Signal Distance:   | 98FT                    |
| Dimensions:        | 5.47"L x 1.41"W x .43"H |
| Operating Temp:    | -22°F - 131°F           |
| Zones:             | 1 Zone Single Color     |

| LED Light Bar Specifications |                            |                                   |                |                     |                                           |      |                                            |  |
|------------------------------|----------------------------|-----------------------------------|----------------|---------------------|-------------------------------------------|------|--------------------------------------------|--|
| Kelvin: 3500k                |                            | Operating Temp:<br>-13°F to 195°F |                | Max Ru<br>Bars / 20 | Max Run: 4 Light<br>Bars / 20 Linear Feet |      | IP Rating: IP67                            |  |
| Part<br>Number               | Operating<br>Voltage (VDC) |                                   | Max<br>Wattage | Lumens              | Dimensions<br>(with flush clips)          |      | Dimensions<br>(with adjusta-<br>ble clips) |  |
| E6<br>BP031085<br>LED White  | 24V DC                     |                                   | 11.32W         | 1,246               | 3/4W x 9/16H x<br>48L                     |      | 3/4W x 1-1/4H x<br>48L                     |  |
| E7<br>BP031086<br>LED White  | 24V                        | DC                                | 14.27W         | 1,571               | 3/4W x 9/1<br>60L                         | 6H x | 3/4W x 1-1/4H x<br>60L                     |  |
| E8<br>BP031158<br>LED White  | 24V                        | ' DC                              | 18.69W         | 2,059               | 3/4W x 9/1<br>76L                         | 6H x | 3/4W x 1-1/4H x<br>76L                     |  |

# Troubleshooting

#### No Power

- Verify that the electrical outlet has voltage.
- Check that connections on Power Supply are securely connected.
- Check that the DC barrel plug on the Power Supply is securely connected.

#### Power but light's not turning on

- Check that the Pigtail cable from the Driver is securely connected and that wiring is correct (see step #1).
- Check that 4-way light cable is secure and connected.
- Check that all 30' cables to lights are securely connected.
- Verify each light functions by testing them directly to the Driver independently. Note: To test individual light, disconnect 4-way light cable and connect 30' cable directly to Pigtail lead of Driver, or connect light directly Pigtail.
- Verify that RF Remote is paired with Driver, see page #7.

#### Lights on with no function from Control

- Verify battery is inserted correctly.
- Low battery, replace with new battery.
- Check DC power cable from Driver to Control is securely connected.
- Ensure that the distance from the Remote to the Driver is not more than 98 feet. If so, relocate Driver closer to room.

#### Resetting Driver

The Driver should not need to be reset in normal conditions. If a reset is needed, follow the steps below.

- Verify power to Driver
- Press and hold the Match button for 10-15 seconds until the blue LED indicator flashes rapidly.
   Note: Resetting Driver will clear any paired remotes and require repairing.
- Replacement Parts

| Description                  | Part Number |
|------------------------------|-------------|
| Driver                       | BP031108    |
| Power Supply/90W             | BP031137    |
| RF Control Single-Zone White | BP031111    |
| 4-Way IP67 2-PIN Splitter    | BP031075    |
| 2-PIN IP67 Pigtail           | BP031073    |
| 2-PIN IP67 30' Cable         | BP031077    |
| 48" White Light Bar          | BP031085    |
| 60" White Light Bar          | BP031086    |
| 76" White Light Bar          | BP031158    |

# White LED Light Bar

| Notes: |  |
|--------|--|
|        |  |
|        |  |
|        |  |
|        |  |
|        |  |
|        |  |
|        |  |
|        |  |
|        |  |
|        |  |
|        |  |
|        |  |
|        |  |
|        |  |
|        |  |
|        |  |
|        |  |
|        |  |
|        |  |
|        |  |
|        |  |
|        |  |
|        |  |
|        |  |
|        |  |

# s saunalife

Technical Support (224) 253-5909

© 2023 Bathing Brands, Inc.